## 行き先を探す

▲ 警告

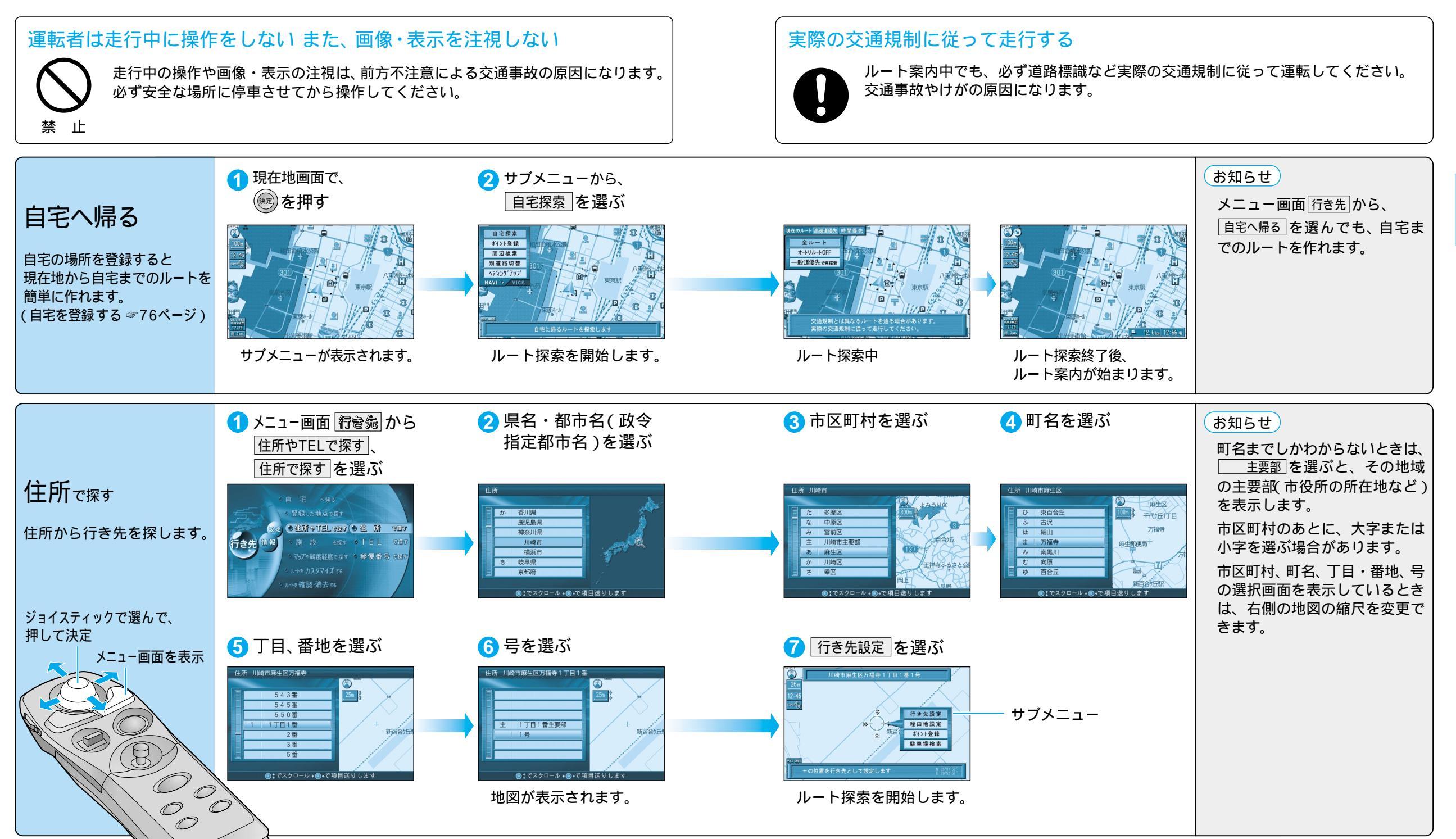